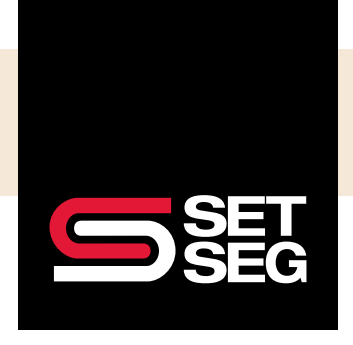

[Version 1.0 - 08.01.2022]

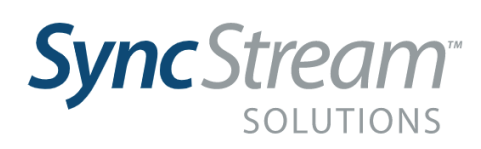

Watch our SyncStream Quick Start Video here

## Introduction

This guide is the go-to resource for understanding changes to SET SEG's ACA tracking and reporting (ACATR) process within the new reporting system, SyncStream.

Read on for instructions on how to access SyncStream and locate meaningful reports.

# The Basics

- Old Process vs. New Process
- Account Registration
- Basic Navigation
- Viewing Employee Demographics & Data
- View, Filter, and Export SyncStream Reports and Tables

# Monthly Report Review Process

This section offers instructions for locating your compliance reports within SyncStream.

| How Do I                                                                                                    | SET SEG<br>Member Portal                      | SyncStream                        |
|----------------------------------------------------------------------------------------------------|-----------------------------------------------|-----------------------------------|
| check what payroll data has<br>been uploaded?                                                                                                 | Payroll Submission<br>History Report          | Payroll Report                    |
| monitor districts monthly<br>compliance and ESRP Risk?<br>determine 95%/fine<br>risk/employees causing risk?                                  | Compliance Review<br>(CoRe) Report            | Compliance Risk Reports           |
| see who I need to offer coverage to?<br>check current measurement statuses and<br>projected eligibility and/or view employee<br>measurements? | Ongoing & New Employee<br>Measurement Reports | Eligibility & Measurement Reports |

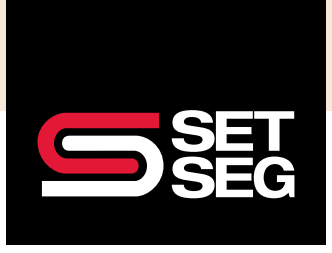

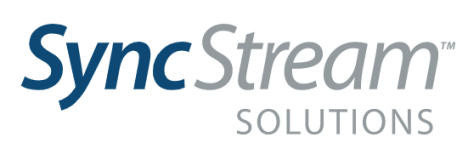

# Old Process vs. New Process

The introduction of SyncStream modifies the existing ACATR process but does not overhaul it. The diagram below displays the differences between the current and new processes, primarily how ACATR users retrieve their reports. All upload procedures will remain as-is in the SET SEG Member Portal.

SyncStream has resulted in some ACATR methodology changes, which will result in the reports looking and feeling different than you're used to. You can find additional information <u>here</u>.

## Data Upload & Retrieval Process

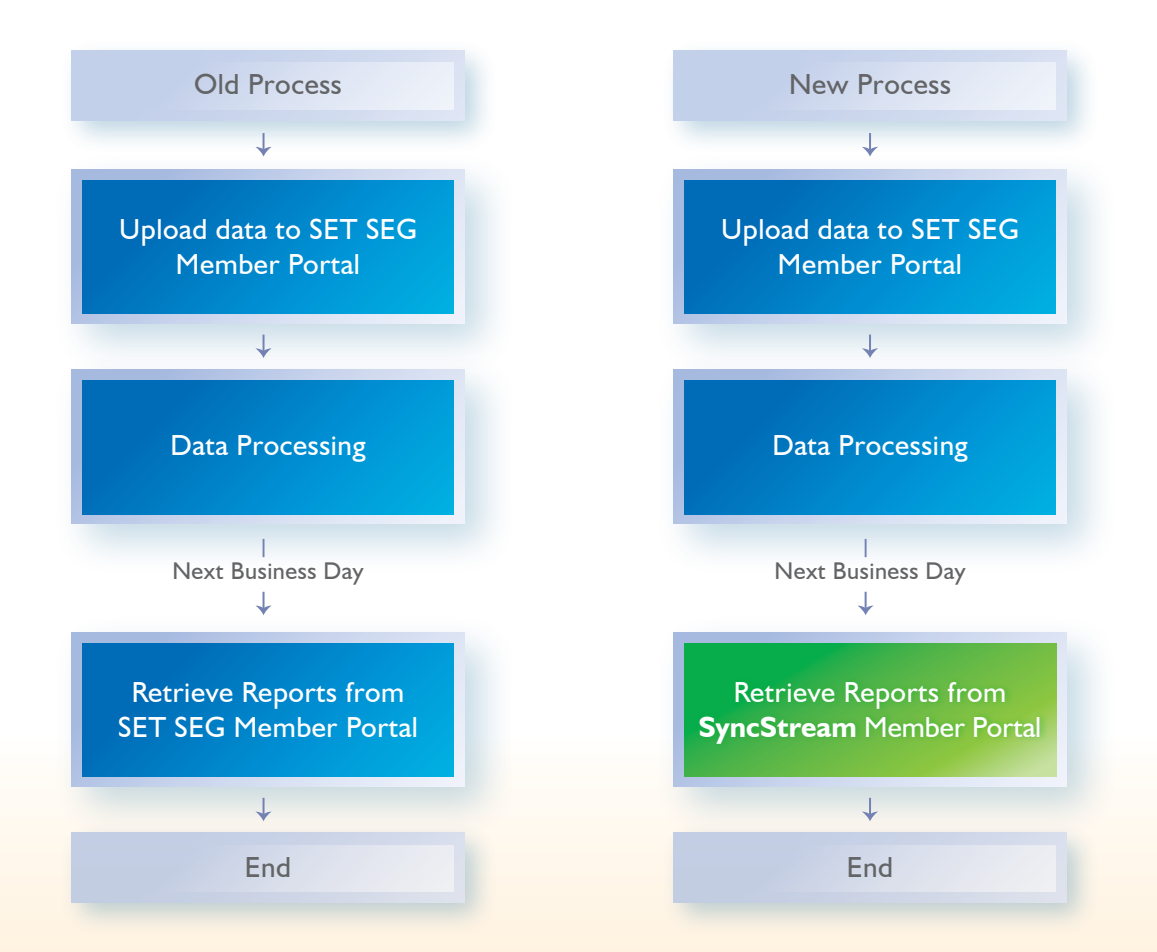

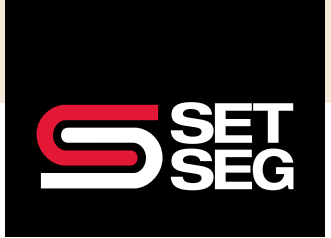

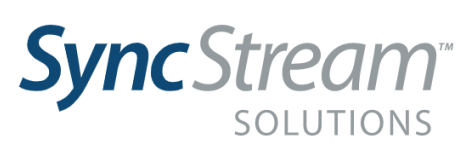

## Account Registration

- 1. You will receive an email from customerservice@setseg.org containing your username and temporary password to create an account with SyncStream.
  - Due to the sensitive nature of the data within SyncStream, this email will be encrypted and sent securely using Zix Messaging.
  - If you have not yet created a Zix account, you will be prompted to do so as shown below.
  - If you have an existing Zix account, please log in to access the encrypted email message.

| S                            | ET<br>EG                                                                                                    |
|------------------------------|----------------------------------------------------------------------------------------------------|
| Register Account             |                                                                                                    |
| Enter your email address and | a password to register and begin sending and receiving secure messages.                                                                                                    |
|                              | Email Address:                                                                                                    |
|                              | Password:                                                                                                    |
|                              | (P)                                                                                                    |
|                              | Re-enter Password:                                                                                                    |
|                              | Password Rules                                                                                                    |
|                              | Passwords must be at least 6 characters in length, and meet 2 of the following conditions:<br>• Contain both alphabetic and numeric characters<br>• Contain both uppercase and lowercase characters<br>• Contain at least one special character, such as: ~1@#\$%^&<br>Passwords cannot match email address. |
|                              | Cancel Register                                                                                                    |

- 2. Open a web browser window (Note: Chrome is preferred) and navigate to dashaca.com.
- 3. Log in using the username and temporary password supplied in the encrypted email.

| Log On           |               |
|------------------|---------------|
| Please enter you | ir user name. |
| User Name        |               |
| [                |               |
| 7                |               |
| Next             |               |
|                  |               |
|                  |               |

## Account Registration Cont.

- 4. Create a new password.
  - Navigate to the top right corner
  - Select your email address
  - Select Change Password
  - Enter your temporary password in the Old Password field
  - Create a new password using the below requirements

NOTE SyncStream will require you to change your password every 90 days

| Change Password                                                                                                    |                                                                                                    | ×      |
|----------------------------------------------------------------------------------------------------|----------------------------------------------------------------------------------------------------|--------|
| <ul> <li>Your password must be a minimum<br/>Your password must contain at lea</li> <li>Your password must contain at lea</li> <li>Your password must contain at lea</li> <li>Your password must contain at lea</li> <li>Your password cannot contain rep</li> <li>Your password must contain at lea</li> </ul> | · of 8 characters<br>st one uppercase character<br>st one lowercase character<br>to en unite (0:123456789)<br>st one special character ((過母劣% &*()+=`<>,?/(i))<br>ating characters (ie. ''ee',"aa",*(1'')<br>an your user name |        |
| Old Password ->>                                                                                                    | P                                                                                                    |        |
| New Password                                                                                                    | P                                                                                                    |        |
| Confirm Password ->                                                                                                    | P                                                                                                    |        |
| ChangePass                                                                                                    | word                                                                                                    |        |
|                                                                                                    | _                                                                                                    |        |
|                                                                                                    |                                                                                                    | Close  |
|                                                                                                    |                                                                                                    | Choice |

- 5. If you have trouble setting up your account, logging in, or creating a new password, please contact **customerservice@setseg.org**
- 6. View & Verify Account Profile
  - To verify that your account profile information is up-to-date, navigate from the dashboard and click Show/hide.

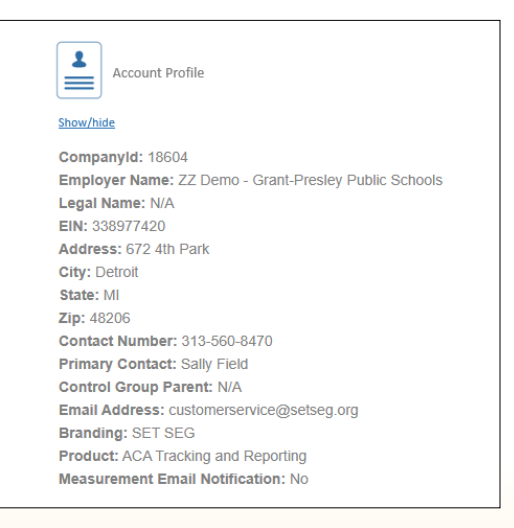

- It is crucial that your district's account profile is current because this information will be displayed on your 1094-C and 1095-C forms.
- NOTE The email address listed should display as customerservice@setseg.org. If any information shown is incorrect, please contact customerservice@setseg.org to have it updated.

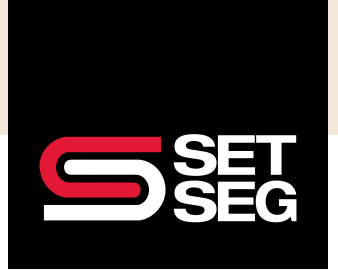

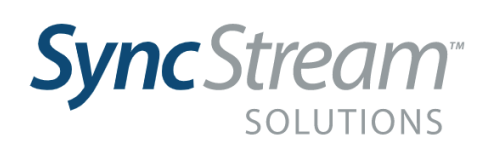

Watch the **Payroll** section of our **SyncStream Quick Start Video** here

# Payroll Report

Report Purpose: Displays payroll data at employee level by pay period

### Finding, Viewing, And Exporting The Report

1. From the dashboard's homepage, select **ACA Tracking Home** under the ACA Tracking tab.

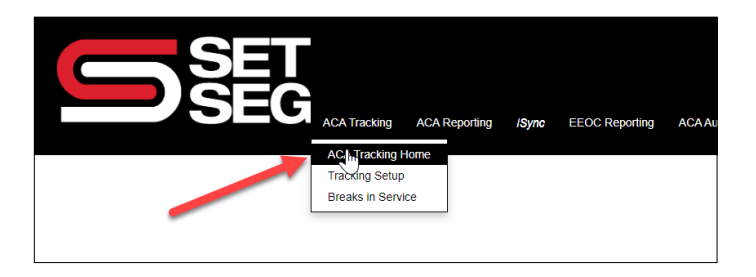

#### 2. Select Run Payroll Report.

• Dates are pre-selected to include all payroll history but can be altered to filter for payroll data in a specific range.

| SE | ACA Tracking ACA Reportin | g J <b>Sync</b> EEOC Reporting ACA | Audit Support Admin       |                                                               |
|----|---------------------------|------------------------------------|---------------------------|---------------------------------------------------------------|
|    |                           |                                    | ACA Tracking              |                                                               |
|    |                           |                                    |                           | Employee Breakdown                                            |
|    | 202                       |                                    |                           |                                                               |
|    | All Employees             | All Tracked Employees              | Measured Employees Report |                                                               |
| 2  | Ľ                         |                                    |                           | Designated Futtime     Cropping Hourly     Run Payroll Report |
|    | Designated Full Time      | Measurement Data Archive           |                           |                                                               |

• Select Send to Excel inside the report window to export a payroll report.

| Refi | resh | ecords        | Dekte All | Records    |           |             |                 |          |          |        |                      |                  |                 |   |
|------|------|---------------|-----------|------------|-----------|-------------|-----------------|----------|----------|--------|----------------------|------------------|-----------------|---|
|      | id Y | End T<br>Date | Name 🔻    | Department | ¥ Locatio | n 🔻 Hired 👌 | Orig Y<br>Hired | Termed Y | Status ¥ | Туре 🔻 | Рау <b>Т</b><br>Туре | Hourty ¥<br>Rate | Hours<br>Worked | Ŧ |
|      |      |               |           | -          |           |             |                 |          |          |        |                      | -                |                 |   |
|      |      |               |           |            |           |             |                 |          |          | Ξ.     |                      |                  |                 |   |
|      |      |               |           |            |           |             |                 |          |          |        |                      | **               |                 |   |
|      |      |               |           |            |           |             |                 |          |          | τ.     |                      | -                |                 |   |

- NOTE The Starting Date Worked and Ending Date Worked columns will display information once Send to Excel is selected. To view in the table, use the filter next to End Date.
- 3. Generating Report
  - It may take several minutes for the report to generate.
  - Select **Send to Excel** to navigate away from this page (Note: Closing the window will not end the export).
  - Once the report is ready for download, you will receive an email notification as well as an alert in My Alerts on the Dashboard.

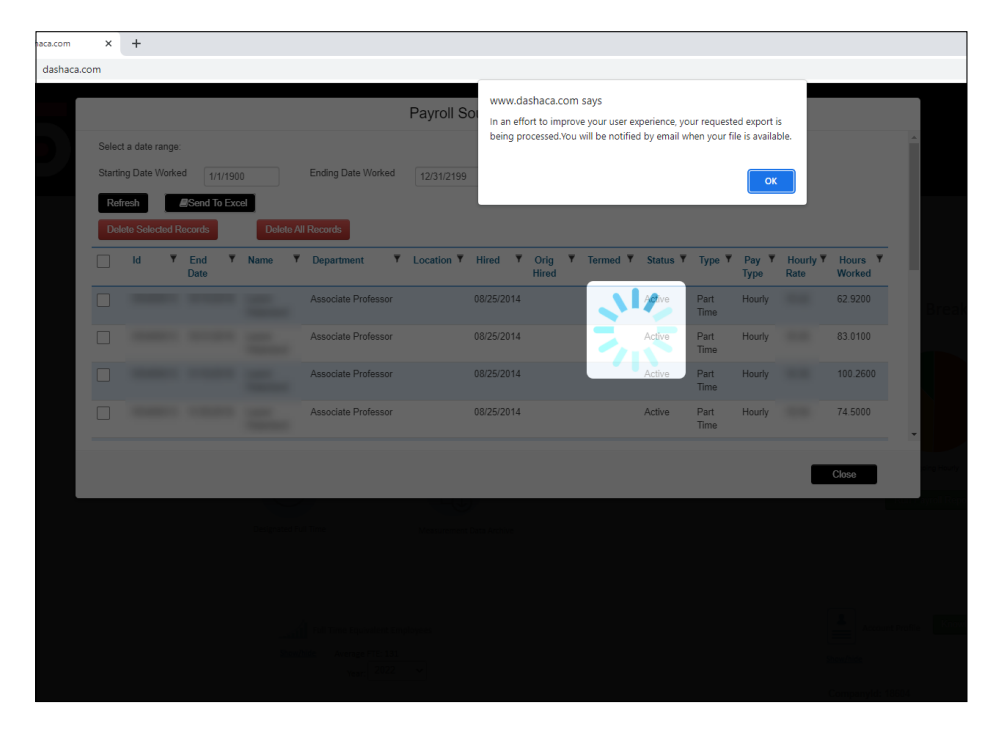

| CET          |               |       |                |           |         |       |                             | 📼 🏄                         | iupdike@setseg.org 🔻 |
|--------------|---------------|-------|----------------|-----------|---------|-------|-----------------------------|-----------------------------|----------------------|
|              |               |       |                |           |         |       | You have 1 notifications    | Mark all as read Delete All |                      |
|              |               |       |                |           |         |       | 🔀 Aster Bernsterer Bernster | about a minute ago          |                      |
| ACA Tracking | ACA Reporting | ISync | EEOC Reporting | ACA Audit | Support | Admin | 2                           | about an hour ago           |                      |

- 4. Download Report
  - Click the SET SEG logo to navigate back to the dashboard homepage.
  - Under My Alerts, select the title of the notification and download the payroll report using the link that appears in the pop-up window.

| EG ACATROORS ACATROOMS (Spic FFOCTOPONES) ACAAust Suppon Ast                                                                                                    | n                                                                                                    | iting              | Start Time:<br>From: Sync<br>Message | 5/4/2022 8:39:46 AM<br>Stream Admin |                                        |                                                        |                                                        |
|----------------------------------------------------------------------------------------------------|----------------------------------------------------------------------------------------------------|--------------------|--------------------------------------|-------------------------------------|----------------------------------------|--------------------------------------------------------|--------------------------------------------------------|
| Knowledge Base<br>to knowledge Sam and all of an one of a<br>regeneration and and an one of a<br>regeneration and and an one of a<br>regeneration and an one of a sam<br>to an and an or a sam and an of a sam<br>Sam and an or a sam and an of a sam<br>Sam and an of a sam and a sam and a sam<br>Sam and a sam and a sam and a sam<br>Sam and a sam and a sam and a sam<br>Sam and a sam and a sam and a sam and a sam<br>Sam and a sam and a sam and a sam and a sam<br>Sam and a sam and a sam and a sam and a sam<br>Sam and a sam and a sam and a sam and a sam<br>Sam and a sam and a sam and a sam and a sam and a sam<br>Sam and a sam and a sam and a sam and a sam and a sam<br>Sam and a sam and a sam and a sam and a sam and a sam<br>Sam and a sam and a sam and a sam and a sam and a sam and a sam and a sam<br>Sam and a sam and a sam and a sam and a sam and a sam and a sam and a sam and a sam and a sam and a sam and a sam and a sam and a sam and a sam<br>Sam and a sam and a sam and a<br>sam and a sam and a sam and a sam and a sam and a sam and a sam and a sam and a sam and a sam and a sam and a sam and a sam and a sam and a sam and a sam and a sam and a sam and a sam and a sam and a sam and a sam and a sam and a sam a | account Production                                                                                    | The Lear<br>step t | Report<br>Type<br>Payroll<br>Report  | Company Name                        | Request Date<br>5/4/2022<br>8:39:45 AM | Plan Start Date(Plan<br>Statistics Report)<br>1/1/1900 | Plan End Date(Plan<br>Statistics Report)<br>12/31/2199 |
| My Messages           Mark all as read   Deleter All   wells           Bart hall           There are no literes to dispany                                                                                                    | My Alerts<br>Mark all as read   Delete All   edit.<br>Start take<br>6542022 Korg Taxe: Elect Triorett | resources<br>su    | Click he                             | re o download f                     | ile<br>ill no longer be ava            | ilable to download after 48 l                          | hours.                                                 |

### Summarizing Data by Pay Period

- I. Open the Excel Payroll Report File
  - This report provides payroll data for each employee for each pay period.
  - Historical demographic information is included as well, such as status and type effective to a corresponding pay period. The following steps demonstrate how to create a summary table of hours by pay period used for reconciliation.

SyncStream reports offer additional data that SET SEG's previous reports did not. See the Excel steps below for the tools to effectively analyze your reports.

| Clipboard           | 5 1         | Font G          | Al               | gnment     | 5             | Number     | 5                      |               |          | Styles          |                  |               | Cells    |             | Editing | Analysis         |
|---------------------|-------------|-----------------|------------------|------------|---------------|------------|------------------------|---------------|----------|-----------------|------------------|---------------|----------|-------------|---------|------------------|
| E10 * !             | X V fe      |                 |                  |            |               |            |                        |               |          |                 |                  |               |          |             |         |                  |
| a A                 | В           | с               | D                | E          | F             | G          | н                      | J             | К        | L               | м                | N             | 0        | P           | Q       | R                |
| Company Name        | Employee ID | Employee Name   | Employee First N | Employee N | Employee Last | Date Hired | Date 1 Employee Status | Employee Type | Pay Type | Residence State | Employment State | Department    | Location | Rate of Pay | Hours   | Work Ending Date |
| 22 Demo - Grant-F   | 105456513   | Leann Waterland |                  |            |               | 08/25/2014 | Active                 | Full Time     | Hourly   | MI              | MI               | Associate Pro | fessor   | 19.4        | 2 62.9  | 2 10/15/2018     |
| ZZ Demo - Grant-F   | 105456513   | Leann Waterland |                  |            |               | 08/25/2014 | Active                 | Full time     | Hourly   | MI              | MI               | Associate Pro | fessor   | 18.4        | 5 83.0  | 1 10/31/2018     |
| ZZ Demo - Grant-F   | 105456513   | Leann Waterland |                  |            |               | 08/25/2014 | Active                 | Full time     | Hourly   | MI              | MI               | Associate Pro | fessor   | 18.3        | 6 100.2 | 6 11/15/2018     |
| 5 ZZ Demo - Grant-F | 105456513   | Leann Waterland |                  |            |               | 08/25/2014 | Active                 | Full time     | Hourly   | MI              | MI               | Associate Pro | fessor   | 18.9        | 4 74.   | 5 11/30/2018     |
| 5 ZZ Demo - Grant-F | 105456513   | Leann Waterland |                  |            |               | 08/25/2014 | Active                 | Full time     | Hourly   | MI              | MI               | Associate Pro | fessor   | 19.1        | 8 67.9  | 1 12/15/2018     |
| 7 ZZ Demo - Grant-F | 105456513   | Leann Waterland |                  |            |               | 08/25/2014 | Active                 | Full time     | Hourly   | MI              | MI               | Associate Pro | fessor   | 19.4        | 7 123.7 | 8 12/31/2018     |
| ZZ Demo - Grant-F   | 105456513   | Leann Waterland |                  |            |               | 08/25/2014 | Active                 | Full time     | Hourly   | MI              | MI               | Associate Pro | fessor   | 19.7        | 9 74.0  | 9 1/15/2019      |
| 2Z Demo - Grant-F   | 105456513   | Leann Waterland |                  |            |               | 08/25/2014 | Active                 | Full time     | Hourly   | MI              | MI               | Associate Pro | fessor   | 18.4        | 9 9     | 3 1/31/2019      |
| 0 ZZ Demo - Grant-F | 105456513   | Leann Waterland |                  |            |               | 08/25/2014 | Active                 | Full time     | Hourly   | MI              | MI               | Associate Pro | fessor   | 18.8        | 2 7     | 0 2/15/2019      |
| 1 ZZ Demo - Grant-F | 105456513   | Leann Waterland |                  |            |               | 08/25/2014 | Active                 | Full time     | Hourly   | MI              | MI               | Associate Pro | fessor   | 19.0        | 8 83.1  | 7 2/28/2019      |
| 2 ZZ Demo - Grant-F | 105456513   | Leann Waterland |                  |            |               | 08/25/2014 | Active                 | Full time     | Hourly   | MI              | MI               | Associate Pro | fessor   | 18.5        | 8 98.0  | 1 3/15/2019      |
| 3 ZZ Demo - Grant-F | 105456513   | Leann Waterland |                  |            |               | 08/25/2014 | Active                 | Full time     | Hourly   | MI              | MI               | Associate Pro | fessor   | 21.5        | 3 52.1  | 7 3/31/2019      |
| 4 ZZ Demo - Grant-F | 105456513   | Leann Waterland |                  |            |               | 08/25/2014 | Active                 | Full time     | Hourly   | MI              | MI               | Associate Pro | fessor   | 18.9        | 5 85.4  | 1 4/15/2019      |
| 5 ZZ Demo - Grant-P | 105456513   | Leann Waterland |                  |            |               | 08/25/2014 | Active                 | Full time     | Hourly   | MI              | MI               | Associate Pro | fessor   | 18.4        | 1 109.8 | 3 4/30/2019      |
| 6 ZZ Demo - Grant-I | 105456513   | Leann Waterland |                  |            |               | 08/25/2014 | Active                 | Full time     | Hourly   | MI              | MI               | Associate Pro | fessor   | 18.6        | 8 106.2 | 5 5/15/2019      |
| 7 ZZ Demo - Grant-F | 105456513   | Leann Waterland |                  |            |               | 08/25/2014 | Active                 | Full time     | Hourly   | MI              | MI               | Associate Pro | fessor   | 19.4        | 4 100.5 | 8 5/31/2019      |
| 8 ZZ Demo - Grant-F | 105456513   | Leann Waterland |                  |            |               | 08/25/2014 | Active                 | Full time     | Hourly   | MI              | MI               | Associate Pro | fessor   | 21.0        | 4 46.6  | 8 6/15/2019      |
| 9 ZZ Demo - Grant-F | 105456513   | Leann Waterland |                  |            |               | 08/25/2014 | Active                 | Full time     | Hourly   | MI              | MI               | Associate Pro | fessor   | 16.7        | 7 47.8  | 4 6/30/2019      |
| 0 ZZ Demo - Grant-F | 105456513   | Leann Waterland |                  |            |               | 08/25/2014 | Active                 | Full time     | Hourly   | MI              | MI               | Associate Pro | fessor   | 16.4        | 6 38.5  | 9 7/15/2019      |
| 1 ZZ Demo - Grant-F | 105456513   | Leann Waterland |                  |            |               | 08/25/2014 | Active                 | Full time     | Hourly   | MI              | MI               | Associate Pro | fessor   | 16.6        | 9 23.1  | 6 7/31/2019      |
| 2 ZZ Demo - Grant-F | 105456513   | Leann Waterland |                  |            |               | 08/25/2014 | Active                 | Full time     | Hourly   | MI              | MI               | Associate Pro | fessor   | 16.         | 5 48.5  | 8 8/30/2019      |
| 3 22 Demo - Grant-F | 105456513   | Leann Waterland |                  |            |               | 08/25/2014 | Active                 | Full time     | Hourly   | MI              | MI               | Associate Pro | fessor   | 20.2        | 7 53.5  | 1 9/13/2019      |

#### 2. Convert To Date Format

• Select Column **R** (Work Ending Date).

| ¥   |                               |                   | lorma  | 12   | Norr | mal        | Bad    |          | Goo  |
|-----|-------------------------------|-------------------|--------|------|------|------------|--------|----------|------|
| 8   | Conditional F<br>Formatting ~ | Format as Nable ~ | leutra | I    | alc  | ulation    | Check  | Cell     | Exp  |
| rs, |                               |                   |        |      |      | Styles     |        |          |      |
|     |                               |                   |        | -    |      |            |        |          |      |
|     | 0                             | Р                 |        | Q    | -    | R          |        | s        |      |
| oca | tion                          | Rate of Pa        | ay H   | ours |      | Work Endin | g Date | Miscella | neou |
|     |                               | 46                | 5.84   | 60   | .33  | 01/26/2020 |        |          |      |
|     |                               | 46                | 5.84   | 60   | .33  | 02/09/2020 |        |          |      |
|     |                               | 46                | 5.84   | 60   | .33  | 02/23/2020 |        |          |      |
|     |                               | 4                 | 10.6   | 59   | .33  | 03/08/2020 |        |          |      |
|     |                               | 46                | 5.84   | 59   | .83  | 03/22/2020 |        |          |      |
|     |                               | 46                | 5.84   | 60   | .33  | 04/05/2020 |        |          |      |
|     |                               | 46                | 5.84   | 60   | .33  | 04/19/2020 |        |          |      |
|     |                               | 46                | 5.84   | 60   | .33  | 05/03/2020 |        |          |      |
|     |                               | 46                | 5.84   | 60   | .33  | 05/17/2020 |        |          |      |
|     |                               | 46                | 5.84   | 100  | .33  | 05/31/2020 |        |          |      |
|     |                               | 46                | 5.84   | 60   | .33  | 06/14/2020 |        |          |      |
|     |                               | 46                | 5.84   | 60   | .33  | 06/28/2020 |        |          |      |
|     |                               | 46                | 5.84   | 60   | .33  | 07/09/2020 |        |          |      |
|     |                               | 46                | 5.84   | 60   | .33  | 07/26/2020 |        |          |      |
|     |                               | 46                | 5.84   | 60   | .33  | 08/09/2020 |        |          |      |
|     |                               | 49                | 9.43   | 60   | .33  | 08/23/2020 |        |          |      |
|     |                               | 49                | 9.43   | 60   | .33  | 09/06/2020 |        |          |      |
|     |                               | 49                | 9.43   | 60   | .33  | 09/20/2020 |        |          |      |
|     |                               | 49                | 9.43   | 60   | .33  | 10/04/2020 |        |          |      |
|     |                               | 49                | 9.43   | 60   | .33  | 10/18/2020 |        |          |      |
|     |                               | 49                | 9.43   | 60   | .33  | 11/01/2020 |        |          |      |
|     |                               | 49                | 9.43   | 60   | .33  | 11/15/2020 |        |          |      |
|     |                               | 49                | 42     | 59   | 22   | 11/29/2020 |        |          | _    |

#### 3. Convert Text To Columns

• Within the Data tab, select **Text to Columns** 

| Autosave 🕑 Of               | ッロ フェー・                                             |                 | Payrolikeport-20220304101                         | - 2001           |            | >> Search (Alt+Q) |             |             |                                    |                     |
|-----------------------------|-----------------------------------------------------|-----------------|---------------------------------------------------|------------------|------------|-------------------|-------------|-------------|------------------------------------|---------------------|
| File Home                   | Insert Page Layout                                  | Formulas Data   | Review View H                                     | elp              |            |                   |             |             |                                    |                     |
| Get From<br>Data ~ Text/CSV | From From Table/ Recent Exi<br>Web Range Sources Co | ections All ~   | Queries & Connections<br>Properties<br>Edit Links | Stocks Geograph  | y ⊽ X↓ S   | ort Filter        | iy Text to  | Flash Remov | re Data Consol<br>tes Validation ~ | idate Relationships |
|                             | Get & Transform Data 🛛 🕇 🥌                          | Quer            | ries & Connections                                | Data Types       |            | Sort & Filter     |             |             | Data Tools                         |                     |
| R1 *                        | : × ✓ ƒx Work                                       | Ending Date     |                                                   |                  |            |                   | 45          |             |                                    |                     |
| G                           | H I                                                 | L               | K L                                               | м                | N          | 2 。               | р           | Q           | R                                  | S T                 |
| 1 Date Hired                | Date Tern Employee Status                           | Employee Type P | ay Type Residence State                           | Employment State | Department | Location          | Rate of Pay | Hours       | Work Ending Date                   | Miscellaneous       |
| 2 10/12/2009                | Active                                              | Full Time H     | lourly                                            |                  | TEACHERS   |                   | 46.84       | 60.33       | 01/26/2020                         |                     |
| 3 10/12/2009                | Active                                              | Full Time H     | lourly                                            |                  | TEACHERS   |                   | 46.84       | 60.33       | 02/09/2020                         |                     |
| 4 10/12/2009                | Active                                              | Full Time H     | lourly                                            |                  | TEACHERS   |                   | 46.84       | 60.33       | 02/23/2020                         |                     |
| 5 10/12/2009                | Active                                              | Full Time H     | lourly                                            |                  | TEACHERS   |                   | 40.6        | 59.33       | 03/08/2020                         |                     |

• Select **Next** (the delimited option should be pre-selected)

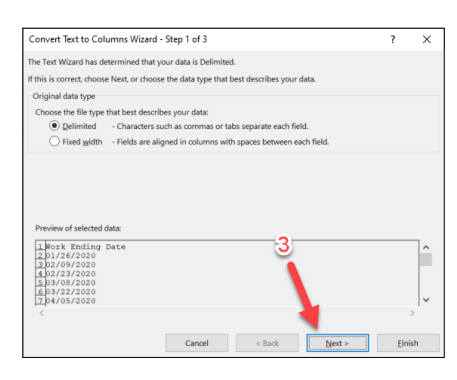

• Make sure all delimiters are unselected in the top left, select **Next** 

| Convert Text to Colur                                                                                                    | nns Wizard - Step 2 of 3            |                                    |                             | ?       | ×           |
|----------------------------------------------------------------------------------------------------|-------------------------------------|------------------------------------|-----------------------------|---------|-------------|
| This screen lets you set t<br>Delimiters<br>Dab<br>Semicolon<br>Comma<br>Space<br>Qther:                                  | he delimiters your data contains. Y | tou can see how you<br>1<br>as one | r text is affected in the j | preview | below.      |
| Data preview<br>Fork Ending Date<br>01/26/2020<br>02/09/2020<br>03/08/2020<br>03/22/2020<br>03/22/2020<br>04/05/2020<br>< | ,                                   | 2                                  |                             |         | ^<br>~<br>> |
|                                                                                                    | Cancel                              | < <u>B</u> ack                     | Next >                      | Eini    | sh          |

Select Date under column data format and select Finish

| Convert Text to Columns Wizard                                                                                                   | Step 3 of 3                                      |                                                             | 7                        | ×           |
|----------------------------------------------------------------------------------------------------|--------------------------------------------------|-------------------------------------------------------------|--------------------------|-------------|
| This screen lets you select each column<br>Column data format<br>General<br>I Ext<br>Date: MDY<br>Do not import column (skip)    | 'General' converts nur<br>remaining values to te | at.<br>D<br>neric values to numb<br>xt.<br><u>A</u> dvancec | ers, date values to date | es, and all |
| Destination: \$R\$1                                                                                                    |                                                  |                                                             |                          | 1           |
| Data preview<br>HUV<br>Work Ending Date<br>0.1/24/2020<br>02/39/2020<br>02/39/2020<br>03/22/2020<br>03/22/2020<br>M/OS/2020<br>< |                                                  |                                                             | 2                        | ^<br>~<br>~ |
|                                                                                                    | Cancel                                           | < <u>B</u> ack                                              | Next >                   | Einish      |

#### Create A Pivot Table

I. Create a pivot table to see total hours by pay period. Under the Insert Toolbar, select Pivot Table

| File                                                                                                    | Home                             | Insert Page Layout     | Formulas Data   | Review View       | Help            |                    |                                                                                                    |                                                                                                    |                                                                                                    |                                                                                                    |
|----------------------------------------------------------------------------------------------------|----------------------------------|------------------------|-----------------|-------------------|-----------------|--------------------|----------------------------------------------------------------------------------------------------|----------------------------------------------------------------------------------------------------|----------------------------------------------------------------------------------------------------|----------------------------------------------------------------------------------------------------|
| Pivot Kole                                                                                                    | Recommen<br>PivotTable<br>Tables | ded Table Pictures Shi | illustrations   | SmartArt          | Get Add-ins     | Recommended Charts |                                                                                                    | PivotChart<br>~ Is                                                                                                    | 3D Line Col<br>Map ~ Spar                                                                                                    | umn Win/ Slic                                                                                                    |
| A1                                                                                                    | •                                | × √ f <sub>x</sub> W   | ork Ending Date |                   |                 |                    |                                                                                                    |                                                                                                    |                                                                                                    |                                                                                                    |
| 1                                                                                                    | A                                | В                      | с               | D                 | E               | F                  | G                                                                                                    | н                                                                                                    | 1                                                                                                    | L J                                                                                                    |
| 1 Comp<br>2<br>3<br>4<br>5<br>6<br>7<br>8<br>9<br>10<br>11<br>12<br>13<br>14<br>15<br>16<br>17<br>18<br>19<br>22<br>22<br>22 | <u>2</u>                         | Employee ID            | Employee Name   | Employee First Na | m Employee Midi | 3                  | st Name Date Hired<br>10/12/2009<br>10/12/2009<br>10/12/200 | Date Terr<br>Date Terr<br>Date T | r Employee Status<br>Active<br>Active<br>Activ | Employee Type<br>Full Time<br>Full Time |
| 23<br>24                                                                                                    |                                  |                        |                 |                   |                 | -                  | 10/12/2009                                                                                                    |                                                                                                    | Active                                                                                                    | Full Time                                                                                                    |

- 2. Using the drag-and-drop pivot table task pane, drag **Work Ending Date** into the Rows box, drag **Hours** into the Values box, and drag **Employee Status** into the Filters box
  - Years and Quarters will autopopulate in the Rows box
  - The Hours variable should automatically be converted to Sum of Hours
- 3. Select a value in the left column of the pivot table (one of the years or dates) and select **Ungroup** to show hours by individual pay periods.

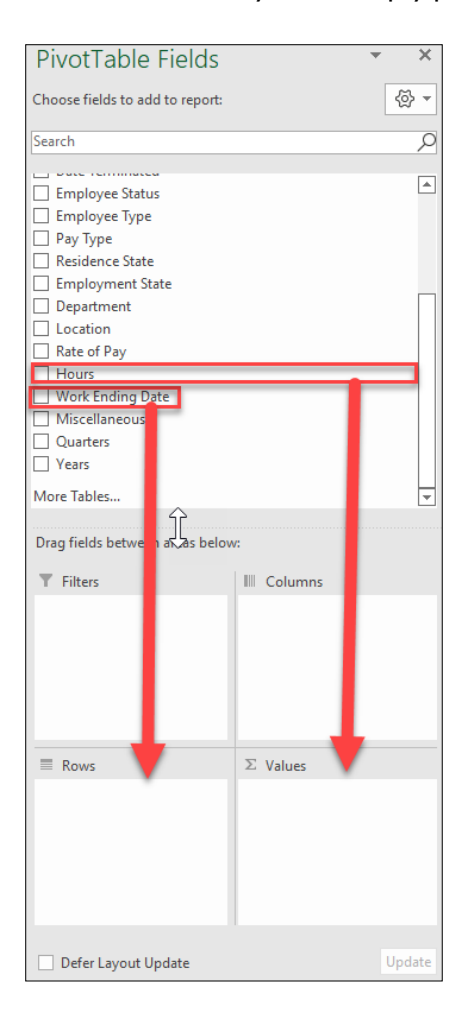

| AutoSave (                                               | •••• 🗄 り・ペ・ <del>-</del>                                                                                                    | PayrollReport-20220504T0 | 71952 - 🔎 Sea                        | rch (Alt+Q)                          |                                                             | Isaac Updike 🛞                                                   | <b>b</b> – 0                    |
|----------------------------------------------------------|----------------------------------------------------------------------------------------------------|--------------------------|--------------------------------------|--------------------------------------|-------------------------------------------------------------|------------------------------------------------------------------|---------------------------------|
| File Ho                                                  | ome Insert Page Lay                                                                                                    | out Formulas Data        | Review View Help                     | PivotTable Analyze                   | Design                                                      |                                                                  | 모 Comments 🛛 🖻                  |
| Paste 🗳                                                  | $\begin{array}{c c} \hline Calibri & 11 \\ \hline B & I & \underline{\cup} & \underline{\vee} & \underline{\square} & \underline{\vee} & \underline{\vee} \\ \end{array}$ |                          | ab Wrap Text<br>Ξ ₩ Merge & Center ~ | General ✓<br>\$ ~ % <b>9</b> 500 300 | Conditional Format as Cell<br>Formatting ~ Table ~ Styles ~ | Insert                                                           | Find & Analyze<br>Select * Data |
| Clipboard                                                | Font Font                                                                                                    | Ali                      | gnment F                             | Number 🛛                             | Styles                                                      | Cells Editing                                                    | Analysis                        |
| A5<br>A<br>1<br>2                                        | Calibri $\sim 11 \rightarrow A^{*} A^{*} $<br>B $I \equiv \Delta \sim A \sim \square $                                                                                    | ~ % 9 ⊡<br>. ‰ . ∰ ≪ E   | F G H                                | I J                                  | K L M                                                       | PivotTable Fields                                                | ÷                               |
| 3 Row Lat<br>4 ⊕ 2020<br>5 ⊕ 2021                        | Eormat Cells                                                                                                    | left column              |                                      |                                      |                                                             | Search                                                           |                                 |
| 6         8         9           10         10         10 | Sort ><br>Filter >                                                                                                    |                          |                                      |                                      |                                                             | Employee Last Name  Date Hired  Date Terminated  Fmployee Status |                                 |
| 11<br>12<br>13<br>14                                     | Subtotal "Years"     Expand/Collapse >     Group                                                                                                    |                          | Select<br>Ingroup                    |                                      |                                                             | Drag fields between areas below<br><b>T</b> Filters              | :<br>III Columns                |
| 15                                                       | الله Ungroup                                                                                                    |                          |                                      |                                      |                                                             |                                                                  |                                 |
| 18<br>19                                                 | Move 7<br>× Remo⊻e "Years"                                                                                                    |                          |                                      |                                      |                                                             | Rows     Years     Years                                         | ∑ Values<br>Sum of Hours        |
| 20<br>21                                                 | Field Settings<br>PivotTable Options                                                                                                    |                          |                                      |                                      | <b>v</b>                                                    | Quarters 💌 💌                                                     |                                 |
| Ready                                                    | Hide Fiel <u>d</u> List                                                                                                    |                          | : (                                  |                                      | ।<br>ज्रू Displ                                             | y Settings III III                                               |                                 |

### Summary Pivot Table

- The pivot table should now look similar to the table shown in the screenshot below.
- The pay period end dates are on the left, and the total hours recorded for all employees are on the right, sorted by date.
- Sum of Hours is useful for reconciliation with payroll systems to ensure all records were submitted with the payroll file, while the pay period end dates are useful for ensuring all pay periods have been uploaded.

| ,  | AutoSave 🛄 🕅         |              | *~ ₹             |           |              | Payrol  | Report-20220 | 1504107195   | 2 <b>*</b> |
|----|----------------------|--------------|------------------|-----------|--------------|---------|--------------|--------------|------------|
| F  | ile Home             | Insert Pa    | ige Layout       | Formul    | as Dat       | a Revie | w View       | Help         | Pivo       |
| [  | Cut                  | Calibr       | i                | ~ 11 ~    | A^ A         | ΞΞ      | - % ·        | ab<br>C Wrap | Text       |
| P  | aste<br>→ ≪ Format P | Bainter      | <u>u</u> ~   [   | <u> </u>  | ~ <u>A</u> ~ | ≣ ≣ ₹   | €= →=        | 😫 Merge      | e & Cent   |
|    | Clipboard            | 5            | Fo               | nt        | ۲ <u>م</u>   |         | Alignr       | nent         |            |
| A  | 3 *                  | : × 🗸        | f <sub>x</sub> R | ow Labels |              |         |              |              |            |
|    | А                    | В            | с                | D         | E            | F       | G            | н            | 1          |
| 1  |                      |              |                  |           |              |         |              |              |            |
| 2  |                      |              |                  |           |              |         |              |              |            |
| 3  | Row Labels 💌         | Sum of Hours |                  |           |              |         |              |              |            |
| 4  | 1/26/2020            | 4255.93      |                  |           |              |         |              |              |            |
| 5  | 2/9/2020             | 4387.02      |                  |           |              |         |              |              |            |
| 6  | 2/23/2020            | 4356.26      |                  |           |              |         |              |              |            |
| /  | 3/8/2020             | 4361.27      |                  |           |              |         |              |              |            |
| 8  | 3/22/2020            | 4647.99      |                  |           |              |         |              |              |            |
| 9  | 4/5/2020             | 4298.76      |                  |           |              |         |              |              |            |
| 10 | 4/19/2020            | 3880.27      |                  |           |              |         |              |              |            |
| 11 | 5/3/2020             | 4294.70      |                  |           |              |         |              |              |            |
| 12 | 5/1//2020            | 4309.70      |                  |           |              | N       |              |              |            |
| 13 | 5/31/2020            | 2965 97      |                  |           |              | h       | 3            |              |            |
| 14 | 6/14/2020            | 3803.87      |                  |           |              |         |              |              |            |
| 15 | 7/9/2020             | 2505.44      |                  |           |              |         |              |              |            |
| 17 | 7/26/2020            | 4015.92      |                  |           |              |         |              |              |            |
| 18 | 8/9/2020             | 3547 54      |                  |           |              |         |              |              |            |
| 10 | 8/23/2020            | 3905 24      |                  |           |              |         |              |              |            |
| 20 | 9/6/2020             | 4165.53      |                  |           |              |         |              |              |            |
| 21 | 9/20/2020            | 4259.27      |                  |           |              |         |              |              |            |
| 22 | 10/4/2020            | 4254.24      |                  |           |              |         |              |              |            |
| 23 | 10/18/2020           | 4352.71      |                  |           |              |         |              |              |            |
| 24 | 11/1/2020            | 4135.96      |                  |           |              |         |              |              |            |
| 25 | 11/15/2020           | 4181.47      |                  |           |              |         |              |              |            |
| 26 | 11/29/2020           | 4090.22      |                  |           |              |         |              |              |            |
| 27 | 12/13/2020           | 4332.02      |                  |           |              |         |              |              |            |
| 28 | 12/27/2020           | 3985.02      |                  |           |              |         |              |              |            |
| 29 | 1/10/2021            | 3960.28      |                  |           |              |         |              |              |            |
|    |                      |              |                  |           |              |         |              |              |            |

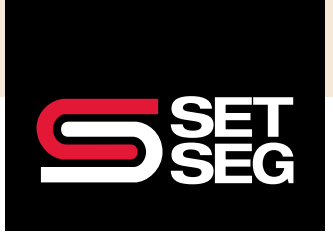

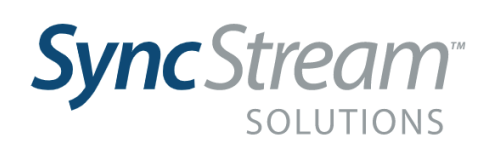

Watch the **Compliance** section of our **SyncStream Quick Start Video** here

# Compliance Risk Reports

Report Purpose: Display and analyze ACA compliance risk of facing Employer Shared Responsibility Provisions (ESRP) fines.

This section will demonstrate how to access ACA compliance and potential fine risk information through two SyncStream Reports.

- The first report focuses on the 95% offer requirement
- The second report focuses on the potential fines for individual employees who may have received a marketplace subsidy as well as identifying those specific employees
- · Both reports identify which employees are causing the compliance risk

#### "A" Penalty Risk Check

1. From the dashboard homepage, select Reporting Home under the ACA Reporting tab.

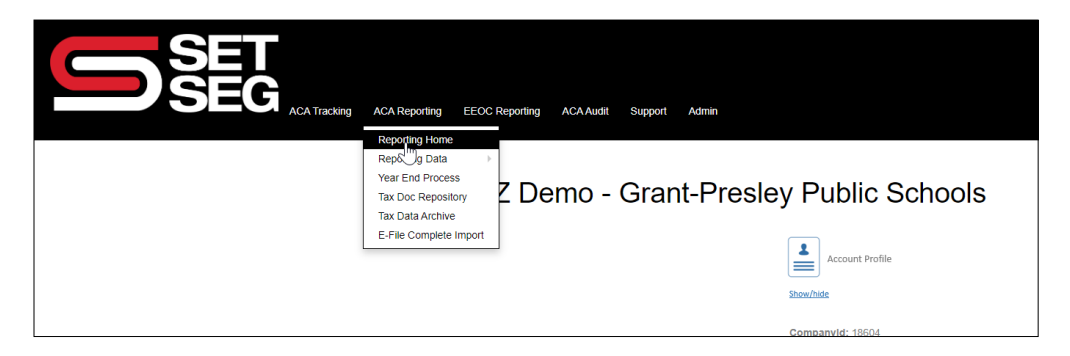

2. Select Compliance Risk Reports

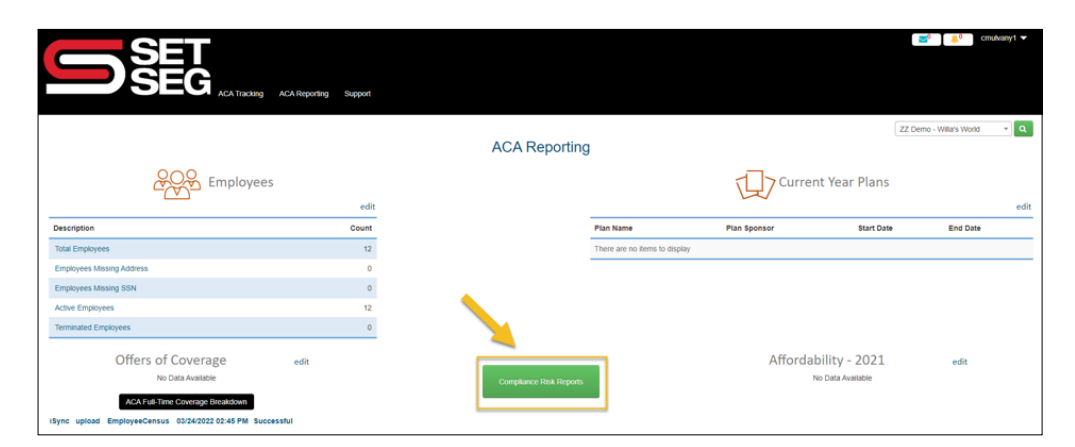

- 3. View the A Penalty Risk Check table.
  - Verify that the Percentage Offered is greater than 95% and is accurate for the corresponding month and year.
  - The right-most column, # of employees with compliance risk, shows how many employees present a potential compliance risk because they are eligible for coverage but not documented as being offered Minimum Essential Coverage.

|          | D    | SET<br>SEG     | ACA Tracking ACA Reporting E      | EOC Reporting ACA Audit Support Admin |                                    |                 | 1<br>Select Report          | Lipdike@peticep       Image: Second Second Seco | .org 🕶     |
|----------|------|----------------|-----------------------------------|---------------------------------------|------------------------------------|-----------------|-----------------------------|----------------------------------------------------------------------------------------------------|------------|
| res .    |      |                |                                   | Compliance                            | Risk Reports                       |                 |                             |                                                                                                    |            |
|          |      |                |                                   | ZZ Demo - Grant-Pro                   | esley Public Schools               |                 |                             |                                                                                                    |            |
| Month    | Year | Number Of Elig | ible Imployees                    | A Penalty F                           | Risk Check                         | Penality A Risk | If of employees with Compli | Expr                                                                                                    | at Report  |
| January  | 2022 | 404            |                                   | 404                                   | 100.00 %                           | 0               | 0                           |                                                                                                    |            |
| February | 2022 | 406            |                                   | 406                                   | 100.00 %                           | 0               | 0                           |                                                                                                    |            |
| March    | 2022 | 408            | 3                                 | 408                                   | 100.00 %                           | 0               | 0                           |                                                                                                    |            |
| April    | 2022 | 408            | 3                                 | 408                                   | 100.00 %                           | 0               | 0                           |                                                                                                    |            |
|          |      |                |                                   | B Penalty F                           | Risk Check                         |                 |                             | Ехро                                                                                                    | ort Report |
| Month    |      | Year           | FT Eligible Employees not offered |                                       | FT Eligible Employees unaffordable |                 |                             | B Penalty Risk                                                                                                    |            |
| January  |      | 2022           | 0                                 |                                       | 0                                  |                 |                             | 0                                                                                                    |            |
| February |      | 2022           | 0                                 |                                       | 0                                  |                 |                             | 0                                                                                                    |            |
| March    |      | 2022           | 0                                 |                                       | 0                                  |                 |                             | 0                                                                                                    |            |

Helpful report features:

- Select tax reporting year
- Export to Excel file
- Employee category totals linked to detailed tables

◇ NOTE When viewing the compliance reports in SyncStream, the user can drill down by clicking the number under Number of Eligible Employees, which will display a table of eligible full-time employees in the corresponding month.

|   | A Penalty Risk - FT E | lig | ible Employees  |            |   |                          | ×     |
|---|-----------------------|-----|-----------------|------------|---|--------------------------|-------|
| k | January - 2022        |     |                 |            |   | Export Rep               | ort   |
|   | Employee Id           | ٣   | Employee Name   | Hire Date  | ٣ | ACA Status               | ٣     |
|   | 103049892             |     | Jeno Downes     | 09/08/2015 |   | Designated Full-Time     |       |
|   | 105456513             |     | Leann Waterland | 08/25/2014 |   | Designated Full-Time     |       |
|   | 106430477             |     | Karlens Damody  | 10/13/2014 |   | Designated Full-Time     |       |
|   | 109494138             |     | Koralle Kosiada | 08/22/2016 |   | Designated Full-Time     |       |
|   | 110435113             |     | Pepe Barttrum   | 08/13/2018 |   | Designated Full-Time     |       |
|   | 111996932             |     | Katey Murfin    | 01/03/2011 |   | Designated Full-Time     |       |
|   | ********              |     | P               | ****       |   | Personal di Personali di | •     |
|   |                       |     |                 |            |   |                          |       |
|   |                       |     |                 |            |   | C                        | KU546 |
|   |                       |     |                 |            |   |                          |       |

4. Generate a table of specific employees who present a potential compliance risk for a particular month by clicking a number under the # of employees with Compliance Risk column.

| "A" Penalty Risk Check |      |                              |                             |                    |                |                                     |  |  |  |  |
|------------------------|------|------------------------------|-----------------------------|--------------------|----------------|-------------------------------------|--|--|--|--|
| Month                  | Year | Number Of Eligible Employees | Number Offered at least MEC | Percentage offered | Penalty A Risk | # of employees with Compliance Risk |  |  |  |  |
| January                | 2022 | 239                          | 199                         | 83.00 %            | 47896.53       | 40                                  |  |  |  |  |
| February               | 2022 | 240                          | 200                         | 83.00 %            | 48125.7        | 40                                  |  |  |  |  |
| March                  | 2022 | 240                          | 200                         | 83.00 %            | 48125.7        | 40                                  |  |  |  |  |
| April                  | 2022 | 241                          | 201                         | 83.00 %            | 48354.87       | 40                                  |  |  |  |  |
| May                    | 2022 | 241                          | 201                         | 83.00 %            | 48354.87       | 40                                  |  |  |  |  |

### Summary Pivot Table

I. Scroll down from the "A" Penalty Risk Check to view the "B" Penalty Risk Check

**NOTE** The "B" Penalty Risk Check has the same tax year selection, export, and detailed employee table functionalities as the "A" Penalty Risk Check.

2. Select a number under the FT Eligible Employees not offered column to view which specific employees present a potential compliance risk for a particular month.

|          |      |                                                  | "B" Penalty Risk Check             | Export Report  |
|----------|------|--------------------------------------------------|------------------------------------|----------------|
| Month    | Year | FT Eligible Employees No offer Or MEC Only offer | FT Eligible Employees unaffordable | B Penalty Risk |
| January  | 2022 | 40                                               | 0                                  | 13733.2        |
| February | 2022 | 40                                               | 0                                  | 13733.2        |
| March    | 2022 | 40                                               | 0                                  | 13733.2        |
| April    | 2022 | 40                                               | 0                                  | 13733.2        |
| May      | 2022 | 40                                               | 0                                  | 13733.2        |

3. Verify the Full Time Eligible Employees not offered table that appears is accurate for the corresponding month and year.

The FT Eligible Employees unaffordable column shows how many employees present a potential compliance risk because they were offered coverage that isn't affordable based on their rate of pay.

**ONOTE** To accurately assess compliance risk, ensure that all data is up to date.

♥ NOTE Sometimes, identifying compliance risks can help find errors or missing data. For example: If a full-time employee is incorrectly documented as not being offered minimum essential coverage, it's likely they have not yet been assigned a plan. If you are confused by compliance risks shown in your dashboard or unsure of what to do about them, please contact SET SEG for support.

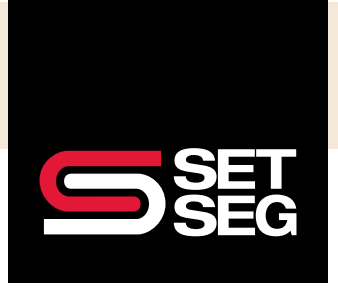

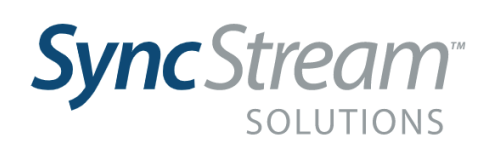

Watch the Eligibility section of our SyncStream Quick Start Video here

# Eligibility & Measurement Reports

### Measured Eligibility Report

Report Purpose: Identifies the part-time/variable-hour employees that need to be offered coverage.

1. From the dashboard homepage, select ACA Tracking Home under the ACA Tracking tab

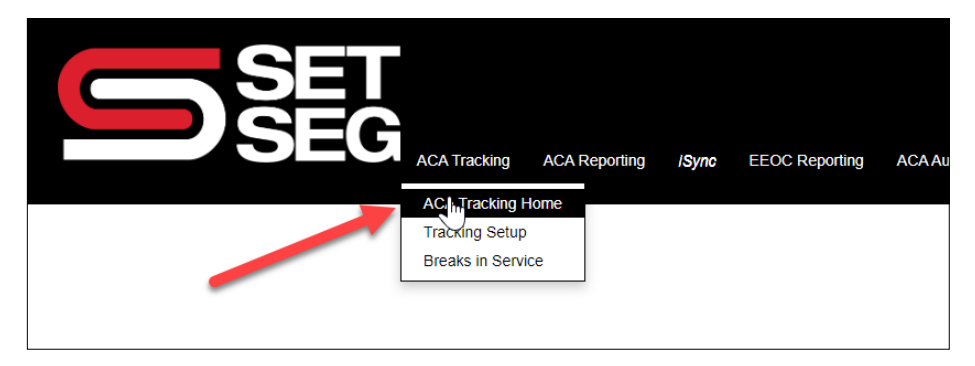

2. Select Measured Employee Report

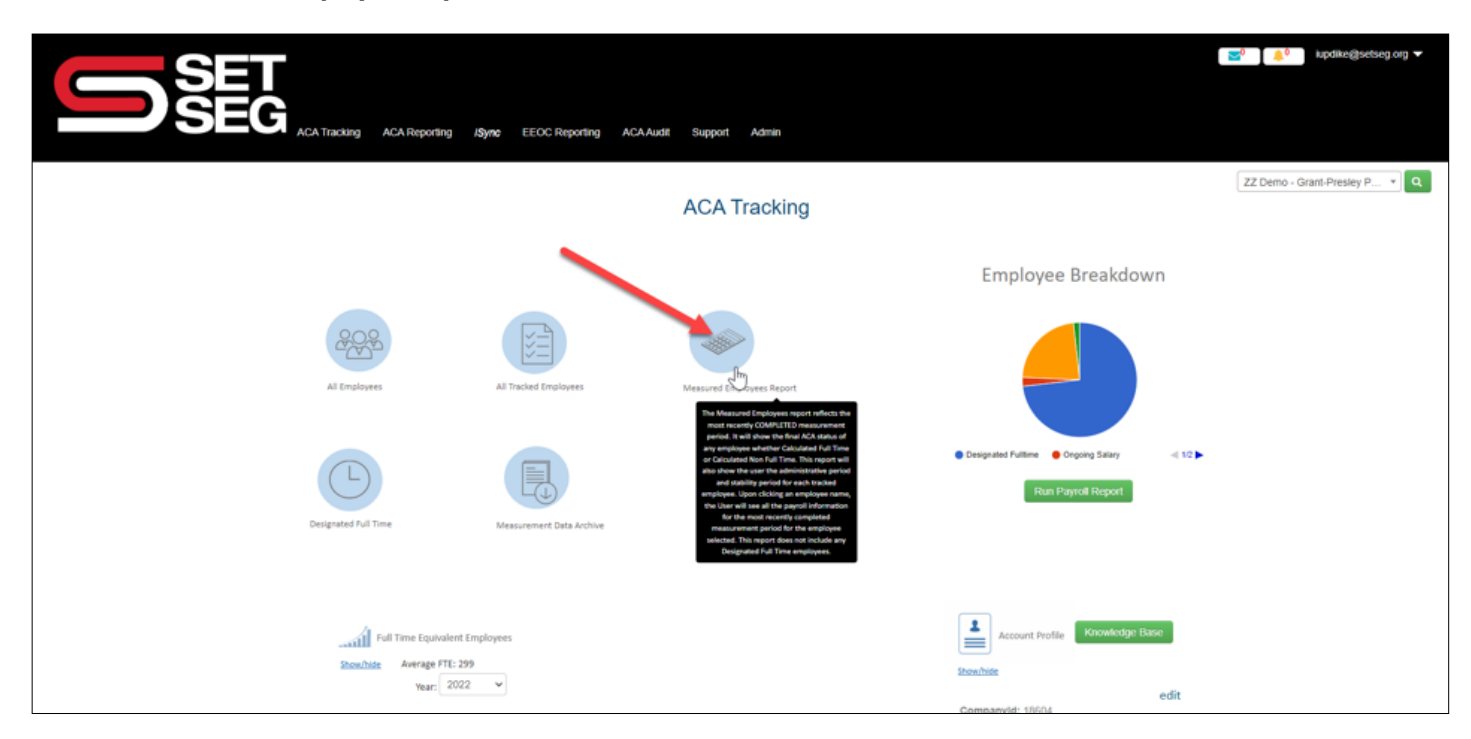

3. Users can view and filter results using SyncStream's data table functionality. Click <u>here</u> for instructions on filtering data tables.

| U                  |                        |                          | ng EEOC Reporting ACA Audit | Support Admin   |                      |                    |                      |                    |                     | <b>≥</b> ⁰     | <mark>,≜<sup>0</sup> ispaike</mark> | ĝsetseg.org ▼ |
|--------------------|------------------------|--------------------------|-----------------------------|-----------------|----------------------|--------------------|----------------------|--------------------|---------------------|----------------|-------------------------------------|---------------|
| e Print d          | Send To Excel          | Current ACA Status       | asured Employees R          | Measurement     | Demo - Gra           | Admin              | ey Public :          | Schools            | Avg Weekly <b>Y</b> | Date of Hire ¥ | Total Hours                         | Total Weeks   |
|                    | Name                   |                          | Period Start Date 1         | Period End Date | Period Start<br>Date | Period End<br>Date | Period Start<br>Date | Period End<br>Date | Hours               |                | Worked in MP                        | Worked in MP  |
| 137375188          | Kala Hornung           | Calculated Non-Full-Time | 07/01/2020                  | 05/30/2021      | 07/01/2021           | 09/15/2021         | 09/16/2021           | 09/15/2022         | 0.27                | 07/01/2015     | 14.00                               | 52            |
| 143862086          | Suzi Aldie             | Calculated Full-Time     | 07/01/2020                  | 05/30/2021      | 07/01/2021           | 09/15/2021         | 09/16/2021           | 09/15/2022         | 31.52               | 01/04/2012     | 1638.99                             | 52            |
| 163119324          | Kalle Clutton          | Calculated Non-Full-Time | 07/01/2020                  | 05/30/2021      | 07/01/2021           | 09/15/2021         | 09/16/2021           | 09/15/2022         | 4.72                | 10/15/2018     | 245.33                              | 52            |
| 191421928          | ingar Danahar          | Calculated Non-Full-Time | 07/01/2020                  | 05/30/2021      | 07/01/2021           | 09/15/2021         | 09/16/2021           | 09/15/2022         | 19.93               | 10/15/2018     | 956.75                              | 48            |
| 213205857          | Myranda Rossi          | Calculated Non-Full-Time | 07/01/2020                  | 05/30/2021      | 07/01/2021           | 09/15/2021         | 09/16/2021           | 09/15/2022         | 28.49               | 10/15/2018     | 1424.60                             | 50            |
| 238640034          | Tatiana<br>Hrinchishin | Calculated Non-Full-Time | 01/13/2021                  | 01/12/2022      | 01/13/2022           | 02/11/2022         | 02/12/2022           | 02/11/2023         | 11.02               | 01/13/2021     | 341.50                              | 31            |
| 251728367          | Obadiah<br>Dabrowski   | Calculated Non-Full-Time | 07/01/2020                  | 06/30/2021      | 07/01/2021           | 09/15/2021         | 09/16/2021           | 09/15/2022         | 0.00                | 10/03/2011     | 0.00                                | 52            |
| 268104445          | Kelvin Meeland         | Calculated Non-Full-Time | 07/01/2020                  | 05/30/2021      | 07/01/2021           | 09/15/2021         | 09/16/2021           | 09/15/2022         | 25.13               | 04/29/2013     | 1305.93                             | 52            |
| 274456566          | Jacobo Petit           | Calculated Full-Time     | 07/01/2020                  | 05/30/2021      | 07/01/2021           | 09/15/2021         | 09/16/2021           | 09/15/2022         | 31.41               | 10/01/2008     | 1633.23                             | 52            |
| 287346639          | Markos<br>Ironmonger   | Calculated Full-Time     | 08/13/2020                  | 08/12/2021      | 08/13/2021           | 09/11/2021         | 09/12/2021           | 09/11/2022         | 40.00               | 08/13/2020     | 2080.08                             | 52            |
| Showing items 1    | through 10 of 41       |                          |                             |                 |                      | s                  | how more             |                    |                     |                | Page                                | Size - 10     |
|                    |                        |                          |                             |                 |                      |                    |                      |                    |                     |                |                                     |               |
| Aowered by SET SEG |                        |                          |                             |                 |                      |                    |                      |                    |                     |                |                                     |               |
|                    |                        |                          |                             |                 |                      |                    |                      |                    |                     |                |                                     |               |

♥ NOTE Filter Current ACA Status for Calculated Full-Time to see employees who have measured eligible and are entitled to an affordable offer of coverage starting on their Stability Period Start Date.

#### **Designated Full Time Report**

Report Purpose: Identifies the designated full-time employees that are required to be offered coverage.

- 1. From the dashboard homepage, select ACA Tracking Home under the ACA Tracking tab
- 2. Select Designated Full Time

|                                                                              | Support Admin            | tupakkestpebes.og ▼                                                                         |
|------------------------------------------------------------------------------|--------------------------|---------------------------------------------------------------------------------------------|
|                                                                              | ACA Tracking             | ZZ Demo - Grant-Presky P.,. * Q                                                             |
|                                                                              |                          | Employee Breakdown                                                                          |
|                                                                              | Meetines Empiries Beport |                                                                                             |
| Designed full Time Measurement Eats Arrhue                                   |                          | ● Bedgealed Fulltree ● Oncolog Setary                                                       |
| Full Time Equivalent Employees<br>Somultate Average FTE: 299<br>YEar: 2022 V |                          | Accourt Profile  Ltoshvae  Companyld: 18054  Employer Name; ZZ Demo - Grant-Presiley Public |

The table shows all employees designated full time in the employee file.

|                            | G ACATTRACKING          | ACA Reporting EEOX | C Reporting ACA Audi | : Support Admin    |                                    |                      |                 | . ₹0                    | kipdike@setseg.org 🔻 |
|----------------------------|-------------------------|--------------------|----------------------|--------------------|------------------------------------|----------------------|-----------------|-------------------------|----------------------|
| Print Send To Excel        |                         | Designated         | Full-Time En         | nployees - ZZ [    | Demo - Grant                       | -Presley Public Scl  | hools           | ŧ                       |                      |
| Employee Department        | Employment State        | Y Residence State  | Employeeld           | Employee Name      | <ul> <li>Employment Typ</li> </ul> | e Y Current Status   | Employment Date | Average Weekly<br>Hours | In Waiting Period Y  |
| Associate Professor        | MI                      | MI                 | 105456513            | Leann Waterland    | Hourly                             | Designated Full-Time | 8/25/2014       | 37.61                   | No                   |
| Financial Advisor          | MI                      | MI                 | 109494138            | Koralle Kosiada    | Hourly                             | Designated Full-Time | 8/22/2016       | 28.08                   | No                   |
| Human Resources Manager    | MI                      | MI                 | 110435113            | Pepe Barttrum      | Salary                             | Designated Full-Time | 8/13/2018       | 40.00                   | No                   |
| Electrical Engineer        | MI                      | MI                 | 118070218            | Biddy Dennidge     | Salary                             | Designated Full-Time | 8/28/2008       | 40.00                   | No                   |
| Pharmacist                 | MI                      | MI                 | 125478595            | Geordie Eschalotte | Hourly                             | Designated Full-Time | 7/31/2019       | 0.00                    | No                   |
| Editor                     | MI                      | MI                 | 128316355            | Brandyn Orgill     | Hourly                             | Designated Full-Time | 8/30/2010       | 24.35                   | No                   |
| GIS Technical Architect    | MI                      | MI                 | 129717874            | Sisely Malthouse   | Salary                             | Designated Full-Time | 8/18/2003       | 40.00                   | No                   |
| Social Worker              | MI                      | MI                 | 130662363            | Damara Sotheby     | Hourly                             | Designated Full-Time | 7/10/2017       | 21.37                   | No                   |
| Physical Therapy Assistant | MI                      | MI                 | 131535801            | Kandace Dowdle     | Salary                             | Designated Full-Time | 8/31/2009       | 40.00                   | No                   |
| Graphic Designer           | м                       | MI                 | 131649205            | Langston Bellini   | Salary                             | Designated Full-Time | 5/13/2014       | 0.00                    | No                   |
|                            | Showing items 1 through | 10 of 292          |                      |                    |                                    | Show more            |                 |                         | Page Size - 10 V     |

**NOTE** Filtering the employment date (i.e., an employee's date of hire) column is useful for identifying new full-time hires who need an offer of coverage.

**NOTE** The Average Weekly Hours column can be used to identify employees designated full time who aren't measuring over 30 hours per week.

#### All Tracked Employees Report

Report Purpose: Display employee demographic and status information to be able to audit

- 1. From the dashboard homepage, select ACA Tracking Home under the ACA Tracking tab
- 2. Select All Tracked Employees

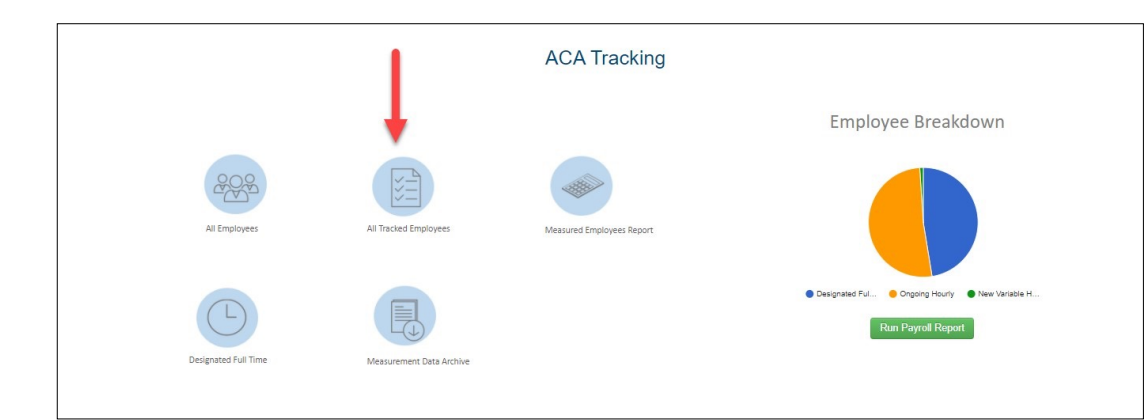

This table displays the measurement period currently in progress and is used to track employees during that specific period.

|                    |                   |                       |                     | All Tra                  | cked Employe      | es - Demo - S                                  | SS Sales                                                                    |                   |                               |                           |                    |
|--------------------|-------------------|-----------------------|---------------------|--------------------------|-------------------|------------------------------------------------|-----------------------------------------------------------------------------|-------------------|-------------------------------|---------------------------|--------------------|
| 🔒 Print 🖉 Se       | nd To Excel       |                       |                     |                          |                   |                                                |                                                                             |                   |                               |                           |                    |
| Employment State ¥ | Residence State Ŧ | Employee Name         | ▼ Employment Type ▼ | Tracked Projected Status | ▼ Employment Date | <ul> <li>Average Weekly T<br/>Hours</li> </ul> | Maximum T<br>Average Weekly<br>Hours to Maintain<br>Non-Full-Time<br>Status | Measurement Type  | ▼ Measurement Start ▼<br>Date | Measurement End T<br>Date | Current Period     |
| CA                 | CA                | Clayborn O'Logan      | Hourly              | Calculated Full-Time     | 6/15/2019         | 40.00                                          | 27.44                                                                       | Ongoing Hourly    | 7/1/2020                      | 5/31/2021                 | Measurement Period |
| CA                 | CA                | Mitch Stokoe          | Hourly              | Calculated Non-Full-Time | 10/15/2019        | 25.30                                          | 48.19                                                                       | New Variable Hour | 11/1/2019                     | 9/30/2020                 | Measurement Period |
| CA                 | CA                | Damien Karras         | Hourty              | Calculated Full-Time     | 9/30/2007         | 40.00                                          | 27.44                                                                       | Ongoing Hourly    | 7/1/2020                      | 5/31/2021                 | Measurement Period |
| CA                 | CA                | Sue Worswick          | Hourly              | Calculated Full-Time     | 6/15/2014         | 40.00                                          | 27.44                                                                       | Ongoing Hourly    | 7/1/2020                      | 5/31/2021                 | Measurement Period |
| CA                 | CA                | Juliette Maggorini    | Hourly              | Calculated Full-Time     | 11/14/2013        | 31.00                                          | 28.72                                                                       | Ongoing Hourly    | 7/1/2020                      | 5/31/2021                 | Measurement Period |
| CA                 | СА                | Sax Westley           | Hourly              | Calculated Non-Full-Time | 4/5/2013          | 11.50                                          | 31.47                                                                       | Ongoing Hourly    | 7/1/2020                      | 5/31/2021                 | Measurement Period |
| CA                 | CA                | Annie Wilkes          | Hourly              | Calculated Full-Time     | 4/27/2014         | 40.00                                          | 27.44                                                                       | Ongoing Hourly    | 7/1/2020                      | 5/31/2021                 | Measurement Period |
| CA                 | CA                | Pepe Drever           | Hourly              | Calculated Non-Full-Time | 11/6/2016         | 14.50                                          | 31.05                                                                       | Ongoing Hourly    | 7/1/2020                      | 5/31/2021                 | Measurement Period |
| CA                 | CA                | Amory Waltho          | Hourly              | Calculated Full-Time     | 9/3/2016          | 40.00                                          | 27.44                                                                       | Ongoing Hourly    | 7/1/2020                      | 5/31/2021                 | Measurement Period |
| CA                 | CA                | David Kessler         | Hourly              | Calculated Full-Time     | 11/10/1999        | 40.00                                          | 27.44                                                                       | Ongoing Hourly    | 7/1/2020                      | 5/31/2021                 | Measurement Period |
|                    |                   | Showing items 1 throu | igh 10 of 51        |                          |                   |                                                |                                                                             | Show more         |                               |                           | Page Size -= 10    |

◇ NOTE Once a measurement period is completed, any employee that has been calculated full time will be moved to the Measured Employee Report, which can be found on the ACA Tracking Home page. The All Tracked Employees Report offers the following information:

- Employment Date Employee date of hire
- Average Weekly Hours The average number of hours that an employee has worked weekly up to the current week of payroll in SyncStream.
- Maximum Average Weekly Hours to Maintain Non-Full-Time Status If an employee's hours are lowered to an average below what is displayed in this column, the employee will calculate as Non-Full-Time under ACA Regulations. This can be used by scheduling and HR departments to keep part-time personnel under the threshold of being insurance eligible.
- **Measurement Type** Displays the type of measurement period for each employee (either Ongoing Hourly or New Variable Hour).
- **Current Period** Displays either Measurement Period or Administrative Period.

♥ NOTE If the employee is in an Administrative Period and lists Calculated Full-Time under the Tracked Projected Status column, it is time to offer insurance.

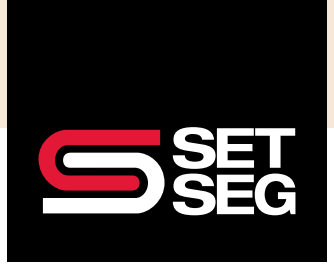

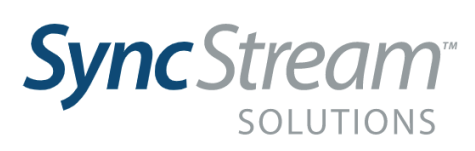

# Viewing Employee Demographics & Detail

SyncStream's increased functionality offers school district users the ability to view current and historical data submitted for each employee. The following steps demonstrate how to view and audit employee demographic information in SyncStream.

- 1. Select ACA Tracking Home under the ACA Tracking tab
- 2. Select All Employees

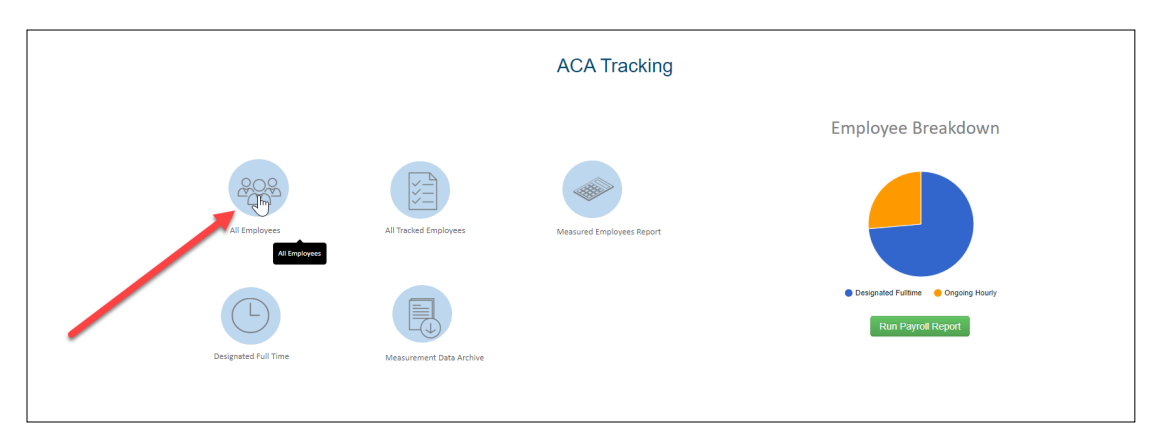

The All Employees Report will display a table of all employees who were active within the past 18 months along with demographic and employment information, such as: FT or PT status, current address, Social Security Number (SSN), hire date, date of birth, and more.

| 1                                                |                                       |                  | 8               | 3                |                |                 |                | А              | ll Emplo       | oyees        |                   |                            |            |              |                                                  | Z                                                                                                    | ! Demo - Grant                                                    | I-Presley P   | <b>۲</b> ۹                     |
|--------------------------------------------------|---------------------------------------|------------------|-----------------|------------------|----------------|-----------------|----------------|----------------|----------------|--------------|-------------------|----------------------------|------------|--------------|--------------------------------------------------|----------------------------------------------------------------------------------------------------|-------------------------------------------------------------------|---------------|--------------------------------|
| Update Basic Into from Pa<br>Create New Employee | yrol Data Export Bat<br>2<br>"N<br>mc | lole: The tabl   | ie displays t   | terminated an    | d inactive em  | ployees that    | It have a term | ination date   | within that pa | st 18 months | . In order to see | all employees,             |            | e terminated | The Learnin<br>step theo<br>resources an<br>such | nowledge<br>g center can guide yn<br>nigh the process. Add<br>e wulable to further<br>as videos and webins<br>Growledge Base | e Base<br>u step by<br>idonal<br>assist you,<br>es.<br>Dependents | 5<br>Show all | Empkoyees                      |
| Remove                                           | Employee ¥ Empl<br>Id Name            | loyee 🔻 I<br>e I | First ¥<br>Name | Middle T<br>Name | Last T<br>Name | SSN             | Hire T<br>Date | Term ▼<br>Date | Status 🔻       | Туре 🔻       | PayType 🔻         | Address 🔻                  | City 🔻     | State ¥      | Department 🔻                                     | Location ¥                                                                                                    | Date Of ¥<br>Birth                                                | Email 🔻       | Primary<br>Worksite<br>ZipCode |
| Edt                                              | 102887840 Willet<br>Bangi             | tte V<br>iard    | Willette        |                  | Bangiard       | 102-88-<br>7840 | 10/16/2017     |                | Active         | Part time    | Hourly            | 59<br>Manitowish<br>Drive  | Detroit    | МІ           | Registered<br>Nurse                              |                                                                                                    | 03/02/1970                                                        |               |                                |
| Edt                                              | 103049892 Jeno                        | Downes .         | Jeno            |                  | Downes         | 103-04-<br>9892 | 09/08/2015     |                | Active         | Full time    | Salary            | 3649<br>Lotheville<br>Road | Farmington | МІ           | Internal Auditor                                 |                                                                                                    | 07/17/1955                                                        |               |                                |
| Edit                                             | 105456513 Lean<br>Water               | n l<br>rland     | Leann           |                  | Waterland      | 105-45-<br>6513 | 08/25/2014     |                | Active         | Full time    | Hourly            | 967<br>Coleman<br>Lane     | Muskegon   | МІ           | Associate<br>Professor                           |                                                                                                    | 07/06/1990                                                        |               |                                |
| Edit                                             | 106430477 Karler<br>Darne             | ns i<br>ody      | Karlens         |                  | Darnody        | 106-43-<br>0477 | 10/13/2014     |                | Active         | Full time    | Salary            | 6 Lotheville<br>Road       | Midland    | MI           | Web Designer I                                   |                                                                                                    | 12/15/1964                                                        |               |                                |

- 2. Select All Employees Cont.
  - Select **Update Basic Info** from Payroll Data to update/replace data shown in the Employee File with data from the Payroll File (specifically hire dates, termination dates, and status).
  - Select Export Basic Template to download the table to Excel.
  - Select **List Dependents** to display employee dependents for groups with employees enrolled in a self-insured medical plan.
  - Select Show All Employees to display all employees.
  - **ONOTE** This includes employees terminated more than 18 months ago.

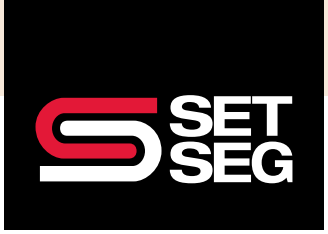

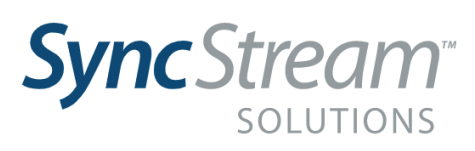

## View, Filter, Export, and Analyze Data

SyncStream reports can be viewed within the system or exported to Excel. This section will demonstrate some basic functionality shared across many of SyncStream's reports, using the All Tracked Employees Report as an example.

|                              | SEG                   | ACA Tracking         | ACA Reporting | EEOC Reporting     | ACA Audit S          | upport Admin                  |                      |                              |                                                                                    |                   |                             |                           |                    |                 |
|------------------------------|-----------------------|----------------------|---------------|--------------------|----------------------|-------------------------------|----------------------|------------------------------|------------------------------------------------------------------------------------|-------------------|-----------------------------|---------------------------|--------------------|-----------------|
| 🖨 Print 🖉 Send To E          | xcel                  | 1                    | A             | ll Tracked E       | mployees             | s - ZZ Demo - (               | Grant-Pres           | sley Pu                      | blic Sch                                                                           | ools              |                             |                           |                    |                 |
| Employee Department          | Employment ¥<br>State | Residence ¥<br>State | Employeeld ¥  | Employee Name ¥    | Employment ¥<br>Type | Tracked Projected T<br>Status | Employment ¥<br>Date | Average ¥<br>Weekly<br>Hours | Maximum ¥<br>Average<br>Weekly<br>Hours to<br>Maintain<br>Non-Full-<br>Time Status | Measurement Type  | Measurement ¥<br>Start Date | Measurement ¥<br>End Date | Current Period T   | To<br>Ho<br>Pai |
| Assistant Professor          | мі                    | MI                   | 108535435     | Nathalie Davenhill | Hourly               | Calculated Non-Full-Time      | 1/9/2015             | 0.00                         | 9.85                                                                               | Ongoing Hourty    | 7/1/2021                    | 6/30/2022                 | Measurement Period | 1 0.0           |
| Account Coordinator          | м                     | MI                   | 108960613     | King Lapwood       | Hourly               | Calculated Non-Full-Time      | 3/5/2019             | 0.00                         | 11.20                                                                              | Ongoing Hourly    | 7/1/2021                    | 6/30/2022                 | Measurement Period | J 0.0           |
| Help Desk Technician         | MI                    | м                    | 109651837     | Nan Simester       | Hourly               | Calculated Non-Full-Time      | 12/31/2018           | 0.00                         | 12.75                                                                              | Ongoing Hourty    | 7/1/2021                    | 6/30/2022                 | Measurement Period | J 0.0           |
| Assistant Professor          | МІ                    | MI                   | 132159838     | Leesa Petrasch     | Hourly               | Calculated Non-Full-Time      | 7/9/2018             | 0.00                         | 8.33                                                                               | Ongoing Hourly    | 7/1/2021                    | 6/30/2022                 | Measurement Period | J 0.0           |
| Internal Auditor             | MI                    | MI                   | 137375188     | Kala Hornung       | Hourly               | Calculated Non-Full-Time      | 7/1/2015             | 0.27                         | 57.89                                                                              | Ongoing Hourty    | 7/1/2021                    | 6/30/2022                 | Measurement Period | 1 7.0           |
| Technical Writer             | MI                    | MI                   | 143862086     | Suzi Aldie         | Salary               | Calculated Full-Time          | 1/4/2012             | 32.12                        | 25.87                                                                              | Ongoing Salary    | 7/1/2021                    | 6/30/2022                 | Measurement Period | 1 836           |
| Biostatistician III          | MI                    | м                    | 151915055     | Danice Verlander   | Hourly               | Calculated Non-Full-Time      | 11/7/2017            | 0.00                         | 9.63                                                                               | Ongoing Hourly    | 7/1/2021                    | 6/30/2022                 | Measurement Period | J 0.0           |
| Structural Analysis Engineer | MI                    | MI                   | 163119324     | Kalle Clutton      | Hourly               | Calculated Non-Full-Time      | 10/15/2018           | 6.71                         | 51.41                                                                              | Ongoing Hourly    | 7/1/2021                    | 6/30/2022                 | Measurement Period | J 174           |
| Nurse Practicioner           | MI                    | м                    | 169628186     | Celestia Lowle     | Hourly               | Calculated Non-Full-Time      | 2/25/2019            | 0.00                         | 9.27                                                                               | Ongoing Hourly    | 7/1/2021                    | 6/30/2022                 | Measurement Period | J 0.0           |
| GIS Technical Architect      | MI                    | MI                   | 186077779     | Suzanne Phipp      | Salary               | Calculated Non-Full-Time      | 8/12/2021            | 15.50                        | 37.48                                                                              | New Variable Hour | 8/12/2021                   | 8/11/2022                 | Measurement Period | J 310           |
|                              | Showing               | ; items 1 throug     | h 10 of 107   |                    |                      |                               |                      | -                            | Show more                                                                          |                   |                             |                           | Page Size - 10     | ۷               |
| Results Powered By SET       |                       |                      |               | 4                  | _                    |                               |                      |                              |                                                                                    |                   | 4                           | 3                         |                    | ,               |

#### I. Send to Excel

- This will download the table as an Excel spreadsheet
- On other report pages, this option can appear as Export Basic Template

#### 2. Filter Function

- This function allows you to filter the table to show certain rows. Select the filter icon to begin.
- For undefined text data fields, such as Employee Name, any text can be typed into the filter value box to search for a name. The Type drop-down menu indicates filter logic and includes options for Contains, Equals, StartsWith, and EndsWith.

#### 2. Filter Function Cont.

| *Note:<br>more t     | The table displa<br>han 18 months a | ys terminated ar<br>ago, click the "Sh | nd inactive em<br>now All Employ | ployees th<br>yees" butto | at have a termi<br>n.          | ination date         | e within tha | it pa |
|----------------------|-------------------------------------|----------------------------------------|----------------------------------|---------------------------|--------------------------------|----------------------|--------------|-------|
| Employe<br>Name      | e ▼ First                           | T Middle T                             | Last <b>T</b><br>ne              | SSN                       | Hire ▼<br>Date                 | Term ▼<br>Date       | Status       | ₹     |
| Willette<br>Bangiard | Value:                              |                                        | giard                            |                           | 10/16/2017<br>search<br>the fe | <b>quer</b><br>t box | Active       |       |
| Jeno Dov             | Apply                               |                                        | vnes                             | 103-04-<br>9892           | 09/08/2015                     |                      | Active       |       |
| Leann                | Leann                               |                                        | Waterland                        | 105-45-                   | 08/25/2014                     |                      | Active       |       |

- For numeric data fields or dates, the filters include logic to filter for values Equals, Greater than, and Less than
- For date values, select Greater than to filter for values after the date entered, and Less than for values before the entered date.
- For pre-defined data fields, such as status, a drop-down box will appear with filter option.
- 3. Use the Page Size drop-down menu to show more or less records at once
- 4. Select Show more to quickly populate the page with additional records
- **NOTE** Refresh the page to reset filters